# How to Import User from Origin System into i21 company

Here are the steps on How to Create a New User for Origin and i21 companies:

1 You would only need to do this step if the user is a new user of the iRely system.

1. Log in as Admin User

| In Company Setup Me                     | enu, go to User Security Maintenance. Fill out the screen and Save.                                                                                                    | ] |
|-----------------------------------------|----------------------------------------------------------------------------------------------------|---|
| File Records Company Options Ctrl+2     | User Manual                                                                                                    |   |
| User ID ?                               |                                                                                                    |   |
| Email address                           |                                                                                                    |   |
| Last Dates: Logged in<br>Limited Access | ?         00000000         Password Changed         ?         00000000           □         Hide Cost?         □         Hide Other?         □         EOD Edit Only         □           □         Hide Cost?         □         Hide Other?         □         EOD Edit Only         □ |   |
| Default settings:<br>Company            | ?                                                                                                    |   |
| Printer Group<br>Printer                | 2                                                                                                    |   |
| Menu Group<br>Starting Menu             | 2                                                                                                    |   |
| Batch Number<br>Customer Lookup Order   | 001 Range 001 through 999                                                                                                    |   |
| User Scale ID                           |                                                                                                    |   |
| Location                                | At login start at C-Store #                                                                                                    |   |
| mport into i21 Using th                 | ne next steps below.                                                                                                    |   |

Users from Origin can be imported to i21 company through Import Origin Users screen. Only the Admin user can import origin users to i21 company.

| Import Origin Users  |                |       |               | ⊐ ×              |
|----------------------|----------------|-------|---------------|------------------|
| Import Close         |                |       |               |                  |
| Details              |                |       |               |                  |
| B View - Filter (F3) |                |       |               |                  |
| Username             | Full Name      | Email | User Role     | Security Policy  |
| ADHARAN              | Ajith Dharan   |       |               |                  |
| AGADMIN              | AGADMIN        |       | ADMINISTRATOR | Default User Pol |
| AGOSKOWICZ           | Amy Goskowicz  |       |               |                  |
| ветн                 | BETHD          |       |               |                  |
| MMATTISON            | Mike Mattison  |       |               |                  |
| MWIELINSKI           | Matt Wielinski |       |               |                  |
| TRENNER              | Todd Renner    |       |               |                  |
|                      |                |       |               |                  |
|                      |                |       |               |                  |
|                      |                |       |               |                  |
|                      |                |       |               |                  |
|                      |                |       |               |                  |
|                      |                |       |               |                  |
|                      |                |       |               |                  |
|                      |                |       |               |                  |

# Pre-requisite

Before proceeding to importing Origin Users, User Role must first be created where the user will be assigned. User Roles can either be created manually or imported from Origin system.

- 1. See How to Import Origin Roles into i21 on how to import Origin Roles.
- 2. See How to Add User Role Type on how to manually create user roles

## Here is how to Import user from Origin System into i21 company:

- 1. Login as Admin user
- On user's menu panel, go to System Manager menu then open Imports and Conversions screen
   On Imports and Conversions screen, click Import Origin Users button to open Import Users screen
- 4. On Import Origin Users screen, select a User Role and Security Policy first from the drop down list for the user you want to import to i21

| i      | Import Origin Users  |                |       |               | □ ×              |
|--------|----------------------|----------------|-------|---------------|------------------|
|        | Import Close         |                |       |               |                  |
|        | Details              |                |       |               |                  |
| l      | 문 View ▼ Filter (F3) |                |       |               |                  |
| ;      | Username             | Full Name      | Email | User Role     | Security Policy  |
| ;      | ADHARAN              | Ajith Dharan   |       |               |                  |
| 3      | AGADMIN              | AGADMIN        |       | ADMINISTRATOR | Default User Pol |
|        | AGOSKOWICZ           | Amy Goskowicz  |       |               |                  |
|        | ВЕТН                 | BETHD          |       |               |                  |
| ľ      | MMATTISON            | Mike Mattison  |       |               |                  |
|        | MWIELINSKI           | Matt Wielinski |       |               |                  |
| i<br>I | TRENNER              | Todd Renner    |       |               |                  |
| ì      |                      |                |       |               |                  |
| r<br>I |                      |                |       |               |                  |
| 3      |                      |                |       |               |                  |
| -      |                      |                |       |               |                  |
| ;      |                      |                |       |               |                  |
|        |                      |                |       |               |                  |
| -      |                      |                |       |               |                  |
| 1      |                      |                |       |               |                  |

5. Select the user you want to import by checking the check box besides the username then click Import button Import Origin Users

| Import               |                |       |               |                  |  |  |  |
|----------------------|----------------|-------|---------------|------------------|--|--|--|
| Details              | Details        |       |               |                  |  |  |  |
| B View - Filter (F3) |                |       |               |                  |  |  |  |
| Username             | Full Name      | Email | User Role     | Security Policy  |  |  |  |
| ADHARAN              | Ajith Dharan   |       |               |                  |  |  |  |
| AGADMIN              | AGADMIN        |       | ADMINISTRATOR | Default User Pol |  |  |  |
| AGOSKOWICZ           | Amy Goskowicz  |       |               |                  |  |  |  |
| 🗌 ветн               | BETHD          |       |               |                  |  |  |  |
| MMATTISON            | Mike Mattison  |       |               |                  |  |  |  |
| MWIELINSKI           | Matt Wielinski |       |               |                  |  |  |  |
| TRENNER              | Todd Renner    |       |               |                  |  |  |  |
|                      |                |       |               |                  |  |  |  |

6. After clicking Import button, this message will prompt

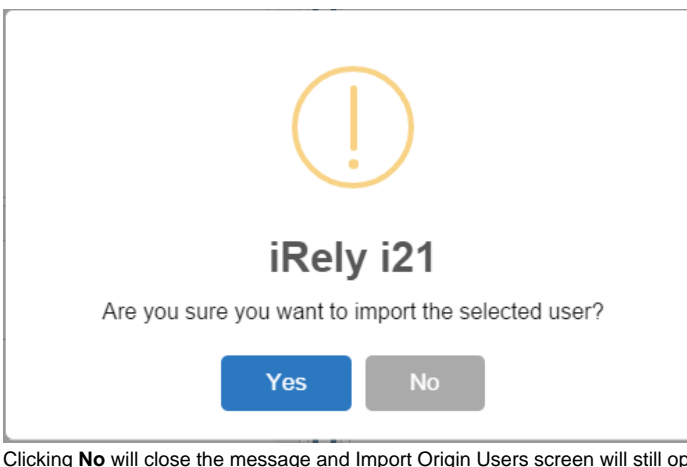

Clicking No will close the message and Import Origin Users screen will still open. while Clicking Yes will import the selected user.
 This message will be displayed when user/s is successfully imported.

| i                             |
|-------------------------------|
| iRely i21                     |
| Successfully imported 1 user. |
| ОК                            |

# Notes

- To check if the user has been imported, go to System Manager > Users, the user's record should appear in the list
- You can import multiple users at the same time in i21. Just select the users you want to import before clicking the import button

- 1. Login as Admin user
- 2. On user's menu panel, go to System Manager folder then click Utilities folder
- 3. Click Origin Conversions menu to open screen

4. On Origin Conversions screen, click Import Origin Users button to open Import Users screen

| Origin Conversions                          |                                                                                | ^ X      |
|---------------------------------------------|--------------------------------------------------------------------------------|----------|
| Close                                       |                                                                                |          |
| Details                                     |                                                                                |          |
| System Manager                              | Migrations                                                                     | <b>A</b> |
| General Ledger<br>Financial Report Designer | Migrate Users Creates entity entry for users created on Version 14.2 or lower. |          |
| Cash Management                             | Import Origin Menus Import Origin Menus                                        |          |
| Purchasing                                  | Import Origin User Roles Import Origin User Roles                              |          |
| Sales<br>Tank Management                    | Import Origin Users                                                            |          |
| Card Fueling                                | Import Company Locations Import Company Locations                              |          |
|                                             | Common Info Migrations                                                         |          |
|                                             | Currency Migrates all Origin Currencies into i21 Currencies                    |          |
|                                             |                                                                                | -        |
| ⑦ Ø Ø Keady                                 |                                                                                |          |

5. On Import Origin Users screen, select a User Role first from the drop down list for the user you want to import to i21

| Import Origin Users |                                       |                         |               | ^         | □ × |
|---------------------|---------------------------------------|-------------------------|---------------|-----------|-----|
| Import Close        |                                       |                         |               |           |     |
| Details             |                                       |                         |               |           |     |
|                     |                                       |                         |               |           |     |
| 88 Layout Q Filte   | r Records (F3)                        |                         |               |           |     |
| Username 🔻          | Full Name                             | Email                   |               | User Role |     |
| TINYTIM             | Tiny Tim                              |                         |               |           | ~   |
| TESTAG              | TESTAG                                |                         | User Role     |           |     |
| TESTA               |                                       |                         | ADMIN         |           |     |
| TEST USER           | Test Test                             | Test@test.com           | USER          |           |     |
| STORE               | Store Login                           |                         | ADMINISTRATO  | R         |     |
| SSIDEMO             | Demonstration User                    |                         | PETRO ADMIN   |           |     |
| SCAN                | Scanner                               |                         | AP CLERK      |           |     |
| SCALE               | SCALE Scale User CUSTOMER SERVICE REP |                         |               |           |     |
| RHONDA              | Rhonda McCoy                          |                         | FINANCIAL ADM | /IN       |     |
| RANDY               | Randy                                 | randy.becht@irely.com   | AG USER       |           |     |
| PTDEMO2             | Petro Demo                            |                         | PortalUser    |           |     |
| PTADMIN             | PTADMIN                               |                         | Grain Demo    |           |     |
| MNOE                | Mike Noe                              | mike.noe@irely.com      | CAB           |           |     |
| KIM                 | Kim Higginson                         | kim.higginson@irely.com | Software Vert |           |     |
| JACOB               | Jacob Schwab                          | jacob.schwab@irely.com  | Help Desk     |           |     |
| DELTA               | Delta Liquids Temporary Demo Access   |                         |               |           |     |
|                     |                                       |                         |               |           |     |

6. Select the user you want to import by checking the check box besides the username then click Import button

| Import Origin Users |                    |               | ^ □ ×     |
|---------------------|--------------------|---------------|-----------|
| Import Close        |                    |               |           |
| De                  |                    |               |           |
| 멾 Layout Q Filter R | Records (F3)       |               |           |
| Username 🔻          | Full Name          | Email         | User Role |
| ✓ TINYTIM           | Tiny Tim           |               | ADMIN     |
| TESTAG              | TESTAG             |               |           |
| TESTA               |                    |               |           |
| TEST USER           | Test Test          | Test@test.com |           |
| STORE               | Store Login        |               |           |
| SSIDEMO             | Demonstration User |               | summit    |

7. After clicking Import button, this message will prompt

| iRely i21                                          |
|----------------------------------------------------|
| Are you sure you want to import the selected user? |
| Yes No                                             |

Clicking No will close the message and Import Origin Users screen will still open. while Clicking Yes will import the selected user.
 This message will be displayed when user/s is successfully imported.

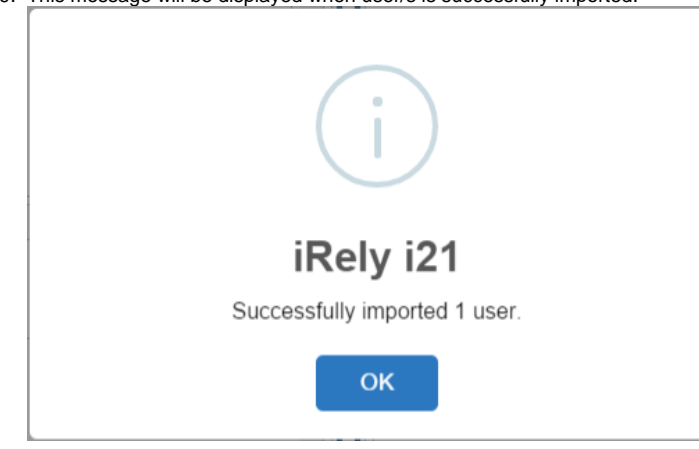

- 1. Login as Admin user
- 2. On user's menu panel, go to System Manager folder then click Utilities folder
- 3. Click Origin Conversions menu to open screen
- 4. On Origin Conversions screen, click Import Origin Users button to open Import Users screen

| Close                     |                                                                                |  |
|---------------------------|--------------------------------------------------------------------------------|--|
| Details                   |                                                                                |  |
| System Manager            | Migrations                                                                     |  |
| General Ledger            | ······································                                         |  |
| Tank Management           | Migrate Users Creates entity entry for users created on Version 14.2 or lower. |  |
| Sales                     | ereates entry entry for asers created on version 14.2 or lower.                |  |
| Purchasing                |                                                                                |  |
| Cash Management           | Import Origin Menus Import Origin Menus                                        |  |
| Financial Report Designer |                                                                                |  |
| Card Fueling              | Import Origin User Roles Import Origin User Roles                              |  |
|                           | Import Origin Users                                                            |  |
|                           | Currency Migrates all Origin Currencies into i21 Currencies                    |  |
|                           |                                                                                |  |
| <b>∂</b> Ω ⊠ Ready        |                                                                                |  |

5. On Import Origin Users screen, select a User Role first from the drop down list for the user you want to import to i21

| Details                   |                               |                         |               |           |   |
|---------------------------|-------------------------------|-------------------------|---------------|-----------|---|
| 멾 Layout Q Filter Records | (F3)                          |                         |               |           | 1 |
| Username 🔻 🛛 Full Na      | ame                           | Email                   |               | User Role |   |
| TINYTIM Tiny Ti           | im                            |                         |               | ~         | 1 |
| TESTAG TESTA              | G                             |                         | User Role     |           |   |
| TESTA                     |                               |                         | ADMIN         |           |   |
| TEST USER Test Te         | est                           | Test@test.com           | USER          |           |   |
| STORE Store L             | Login                         |                         | ADMINISTRATOR | 2         |   |
| SSIDEMO Demo              | nstration User                |                         | PETRO ADMIN   |           |   |
| SCAN Scanne               | er                            |                         | AP CLERK      |           |   |
| SCALE Scale U             | Jser                          |                         | CUSTOMER SER  | /ICE REP  |   |
| RHONDA Rhond              | la McCoy                      |                         | FINANCIAL ADM | IN        |   |
| RANDY Randy               |                               | randy.becht@irely.com   | AG USER       |           |   |
| PTDEMO2 Petro I           | Demo                          |                         | PortalUser    |           |   |
| PTADMIN PTADN             | MIN                           |                         | Grain Demo    |           |   |
| MNOE Mike N               | loe                           | mike.noe@irely.com      | CAB           |           |   |
| KIM Kim Hi                | igginson                      | kim.higginson@irely.com | Software Vert |           |   |
| JACOB Jacob S             | Schwab                        | jacob.schwab@irely.com  | Help Desk     |           |   |
| DELTA Delta L             | Liquids Temporary Demo Access |                         |               |           |   |

6. Select the user you want to import by checking the check box besides the username then click Import button

| Import Origin Users |                    |               |           |  |
|---------------------|--------------------|---------------|-----------|--|
| Import Close        |                    |               |           |  |
| De                  |                    |               |           |  |
| 🗄 Layout 🔍 Fi       | lter Records (F3)  |               |           |  |
| Username 🔻          | Full Name          | Email         | User Role |  |
| ✓ TINYTIM           | Tiny Tim           |               | ADMIN     |  |
| TESTAG              | TESTAG             |               |           |  |
| TESTA               |                    |               |           |  |
| TEST USER           | Test Test          | Test@test.com |           |  |
| STORE               | Store Login        |               |           |  |
| SSIDEMO             | Demonstration User |               | summit    |  |

7. After clicking Import button, this message will prompt

| iRely i21                                          |
|----------------------------------------------------|
| Are you sure you want to import the selected user? |
| Yes No                                             |

8. Clicking No will close the message and Import Origin Users screen will still open. while Clicking Yes will import the selected user.

9. This message will be displayed when user/s is successfully imported.

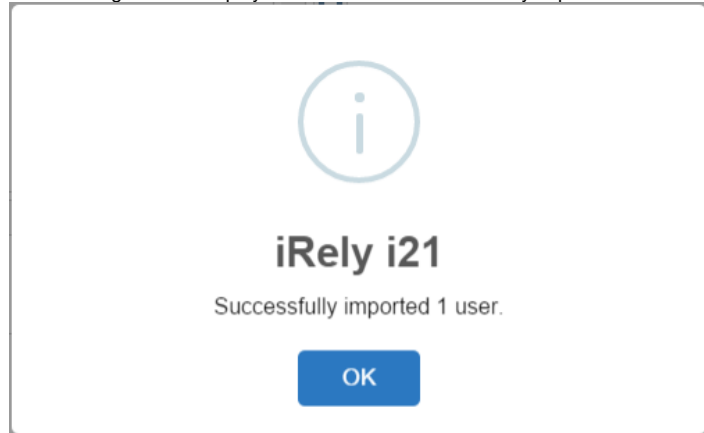

Here is how to Import user from Origin System into i21 company:

- 1. Login as Admin User
- 2. On User's Menu panel, select System Manager Folder > Utilities folder > Import Origin Users menu
- 3. On Import Origin Users screen, select a User Role first from the drop down list for the user you want to import to i21

| 🗊 Import Origin Users | 🕽 Import Origin Users 🔹 🖻 🗵 |                         |            |
|-----------------------|-----------------------------|-------------------------|------------|
| Import Close          |                             |                         |            |
| 🖶 Layout 👻 🍸 🗐        | ter Records (F3)            |                         |            |
| Username              | Full Name                   | Email                   | User Role  |
| DASHBOARD             | Dashboard User              |                         | v          |
| DJOELSON              | David Joelson               | david.joelson@irely.com | User Role  |
| ECOM                  | eCommerce User              |                         | ADMIN      |
| GEORGE                | George Olney                | george.olney@irely.com  | USER       |
| JACOB                 | Jacob Schwab                | jacob.schwab@irely.com  | PTUSER     |
| KIM                   | Kim Higginson               | kim.higginson@irely.com | TRANSPORT  |
| MATT                  | Matt Wielinski              |                         | AP         |
| MNOE                  | Mike Noe                    | mike.noe@irely.com      | Demo USER  |
| SCAN                  | Scanner                     |                         | Demo ADMIN |
| TEST                  | Ag Demonstrator             |                         |            |
| TEST USER             | Test Test                   | Test@test.com           |            |

4. Select the user you want to import by checking the check box besides the username then click Import button

| C) Im                            | 🇊 Import Origin Users |                     |                         |           |
|----------------------------------|-----------------------|---------------------|-------------------------|-----------|
| Impo                             | Import Close          |                     |                         |           |
| 🔚 Layout 👻 🍞 Filter Records (F3) |                       | Filter Records (F3) |                         |           |
|                                  | Username              | Full Name           | Email                   | User Role |
|                                  | DASHBOARD             | Dashboard User      |                         | ADMIN     |
|                                  | DJOELSON              | David Joelson       | david.joelson@irely.com |           |
|                                  | ECOM                  | eCommerce User      |                         |           |
|                                  | GEORGE                | George Olney        | george.olney@irely.com  |           |
|                                  | JACOB                 | Jacob Schwab        | jacob.schwab@irely.com  |           |
|                                  | KIM                   | Kim Higginson       | kim.higginson@irely.com |           |

5. After clicking Import button, this message will prompt

| 👔 iRely i | 21 🗙                                               |
|-----------|----------------------------------------------------|
| ?         | Are you sure you want to import the selected user? |
|           | Yes No                                             |

6. Clicking No will close the message and Import Origin Users screen will still open. while Clicking Yes will import the selected user.

7. This message will be displayed when user/s is successfully imported.

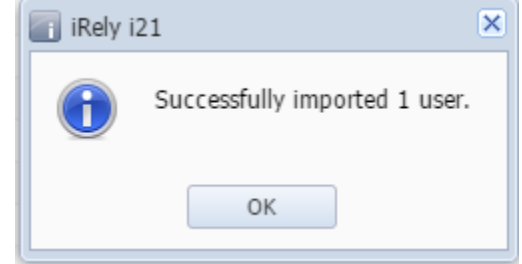

Here are the steps on How to Add an Admin User Role Type:

- Log in as Admin user
   On user's menu panel, go to System Manager folder then click User Roles
   Click New action button to open a new record.

| 1   | 🇊 User Roles                      |                                           | ≈ □ >                        | < |
|-----|-----------------------------------|-------------------------------------------|------------------------------|---|
|     | New Save Search Undo Del          | ete Close                                 |                              |   |
|     | Role Name:                        | 🔲 Enable Administrato                     | r rights                     |   |
|     | Description:                      |                                           |                              |   |
|     | Menu Structure Screen Permissions | s Control Permissions                     |                              |   |
|     | Master Menu                       | Role Menu Preview                         |                              |   |
|     | ✓ Select All Clear All            |                                           |                              |   |
|     |                                   | Create New User Role                      |                              |   |
|     |                                   | OK Cancel                                 |                              |   |
|     |                                   | User Role:                                |                              |   |
|     |                                   | Description:                              |                              |   |
|     |                                   | Enable Administrator rights               |                              |   |
|     |                                   | 🕜 😟 👷 Ready                               |                              |   |
|     | 4                                 |                                           | •                            |   |
|     | 🕜 👶 💡 Ready                       |                                           |                              |   |
| . E | inter Role Name and Descri        | ption then tick the check box besides the | Enable Administrator rights. | Ī |
| ſ   | 🌀 Create New User Ro              | le                                        |                              |   |
|     | OK Cancel                         |                                           |                              |   |
|     |                                   |                                           |                              |   |
|     | User Role:                        | Admin Role                                |                              |   |
|     | Description:                      | Admin Role                                |                              |   |
|     |                                   |                                           |                              |   |

| 🟮 Create New User R         | tole 🔹 🗙   |  |  |
|-----------------------------|------------|--|--|
|                             |            |  |  |
| OK Cancel                   |            |  |  |
| Liser Role: Admin Role      |            |  |  |
| 0001110101                  |            |  |  |
| Description:                | Admin Role |  |  |
| Enable Administrator rights |            |  |  |
| 🕜 😒 🏆 Ready                 |            |  |  |

## 5. Then click OK toolbar button

| 🇊 Crea | te New User Role | × × |
|--------|------------------|-----|
| ОК     | Cancel           |     |

6. After the menus are generated successfully, all menus on the Menu Structure will have a check mark and Admin folder is displayed

| User Roles generated successfully!         OK         User Roles         Image: State State Sta                                                                                             |       |
|----------------------------------------------------------------------------------------------------|-------|
| OK         Image: Search undo Delete Close         Role Name:       Admin Role         Description:       Admin Role         Description:       Admin Role         Menu Structure       Screen Permissions         Control Permissions       Control Permissions         Master Menu       Role Manager         Image: System Manager       Image: System Manager         Image: System Manager       Image: System Man                                                                                                    |       |
| User Roles         Image: Save Search Undo Delete Close         Role Name:       Admin Role         Description:       Admin Role         Description:       Admin Role         Mew Structure       Screen Permissions         Master Menu       © Enable Administrator rights         Master Menu       © Enable Administrator rights         Master Menu       © Control Permissions         Master Menu       © Select All         © Beneral Ledger       © Common Info         © General Ledger       © General Ledger         © General Ledger       © Credit Card Reconciliation         © © Credit Card Reconciliation       © Inventory         © © Purchasing       © Sales         © © Payroll       © Sales         © © Payroll       © Grain         © © Contract Management       © Contract Management                                                                                                    |       |
| Image: Source Permissions       Control Permissions         Mew Save       Search       Undo       Delete       Close         Role Name:       Admin Role       Image: Screen Permissions       Image: Screen Permissions       Image: Screen Permissions         Menu Structure       Screen Permissions       Control Permissions       Role Menu Preview         Image: Screen Permissions       Control Permissions       Image: Screen Permissions       Image: Screen Permissions         Master Menu       Screen Permissions       Control Permissions       Image: Screen Permissions       Image: Screen Permissions         Master Menu       Screen Permissions       Control Permissions       Image: Screen Permissions       Image: Screen Permissions         Master Menu       Screen Permissions       Control Permissions       Image: Screen Permissions       Image: Screen Permissions         Master Menu       Screen Permissions       Control Permissions       Image: Screen Permissions       Image: Screen Permissions         Image: Screen Permission       Image: Screen Permission       Image: Screen Permission       Image: Screen Permission       Image: Screen Permission         Image: Screen Permission       Image: Screen Permission       Image: Screen Permission       Image: Screen Permission       Image: Screen Permission         Image: Screen Permission       Imag                                                                                                    | × □ × |
| Role Name:       Admin Role         Description:       Admin Role         Menu Structure       Screen Permissions         Master Menu       Role Menu Preview         V Select All       Clear All         V Select All       Clear All         V Select All       Clear All         V Select All       Common Info         V Select All       Common Info         V Select All       Common Info         V Select All       Common Info         V Select All       Common Info         V Select All       Common Info         V Select All       Common Info         V Select All       Common Info         V Select All       Stem Manager         V Select All       Common Info         V Select All       Stem Manager         V Select All       Stem Manager         V Select All       Stem Manager         V Select All       Stem Manager         V Select All       Stem Manager         V Select All       Stem Manager         V Select All       Stem Manager         V Select All       Stem Manager         V Select All Reports       Stem Manager         V Select Card Reconciliation       Stem Payroll <th></th>                                                                                                    |       |
| Description:       Admin Role         Menu Structure       Screen Permissions       Control Permissions         Master Menu       Role Menu Preview         V Select All       Clear All       Image: Common Info         V Image: Common Info       Image: Common Info       Image: Common Info         V Image: Common Info       Image: Common Info       Image: Common Info         V Image: Common Info       Image: Common Info       Image: Common Info         V Image: Common Info       Image: Common Info       Image: Common Info         V Image: Common Info       Image: Common Info       Image: Common Info         V Image: Common Info       Image: Common Info       Image: Common Info         V Image: Common Info       Image: Common Info       Image: Common Info         V Image: Common Info       Image: Common Info       Image: Common Info         V Image: Common Info       Image: Common Info       Image: Common Info         V Image: Common Info       Image: Common Info       Image: Common Info         V Image: Common Info       Image: Common Info       Image: Common Info         V Image: Common Info       Image: Common Info       Image: Common Info         V Image: Common Info       Image: Common Info       Image: Common Info         V Image: Common Info       Imag                                                                                                    |       |
| Menu Structure       Screen Permissions         Master Menu       Role Menu Preview         V       System Manager         V       System Manager         V       Seles         V       General Ledger         V       Cash Management         V       Cash Management         V       Credit Card Reconciliation         V       Inventory         V       Sales         V       Sales         V       Notes Receivable         V       Sora                                                                                                    |       |
| Master Menu       Role Menu Preview         V       System Manager         V       System Manager         V       System Manager         V       Common Info         V       Common Info         V       Dashboard         V       General Ledger         V       General Ledger         V       General Ledger         V       Cash Management         V       Credit Card Reconciliation         V       Credit Card Reconciliation         V       Credit Card Reconciliation         V       Inventory         V       Sales         V       Sales         V       Notes Receivable         V       Grain         V       Contract Management                                                                                                    |       |
| V       Select All       General Ledger         V       System Manager       System Manager         V       Common Info       Dashboard         V       Dashboard       General Ledger         V       General Ledger       Financial Reports         V       General Ledger       Cash Management         V       Cash Management       Credit Card Reconciliation         V       Credit Card Reconciliation       Purchasing         V       Dashs       Sales         V       Sales       Payroll         V       Notes Receivable       Grain         V       Grain       Contract Management                                                                                                    |       |
| Image: Constraint of the second second se | *     |
|                                                                                                    | · ·   |
| 🞯 🔕 👷 Saved 🛛 🖂 4 🛛 Page 📃 1                                                                                                    |       |

After successfully creating the user roles, Admin can now proceed to importing users from origin system to i21.

- 1. Login as Admin User
- 2. On User's Menu panel, select System Manager Folder > Utilities folder > Import Origin Users menu
- 3. On Import Origin Users screen, select the user you want to import to i21 by checking the check box besides the username

| 🎝 In         | nport Origin Users |                 |                          |
|--------------|--------------------|-----------------|--------------------------|
| Import Close |                    |                 |                          |
|              | Username           | Full Name       | Email                    |
|              | AGADMIN            | AGADMIN         |                          |
|              | AGDEMO             | Ag Demonstrator |                          |
|              | BWARD              | Blythe Ward     | blythe@harveymilling.com |
|              | DASHBOARD          | Dashboard User  |                          |
|              | ECOM               | eCommerce User  |                          |
|              | JAN                | Jan             |                          |
|              | JEB                | Jill Brickley   |                          |
|              | KEVIN              | Kevin Hammer    | kevin.hammer@irely.com   |
|              | KIM                | Kim Higginson   | kim.higginson@irely.com  |

4. Click Import button

| 🇊 Imp | ort Origin Users |                 |       |
|-------|------------------|-----------------|-------|
| Impor | t Close          |                 |       |
|       | Username         | Full Name       | Email |
|       | AGADMIN          | AGADMIN         |       |
|       | AGDEMO           | Ag Demonstrator |       |

5. After clicking Import button, this message will prompt

| 🔚 iRely | i21 ×                                              |
|---------|----------------------------------------------------|
| ?       | Are you sure you want to import the selected user? |
|         | Yes No                                             |

Clicking No will close the message and Import Origin Users screen will still open. while Clicking Yes will open the User Roles screen.
 Select a User Role then click Open Selected toolbar button.

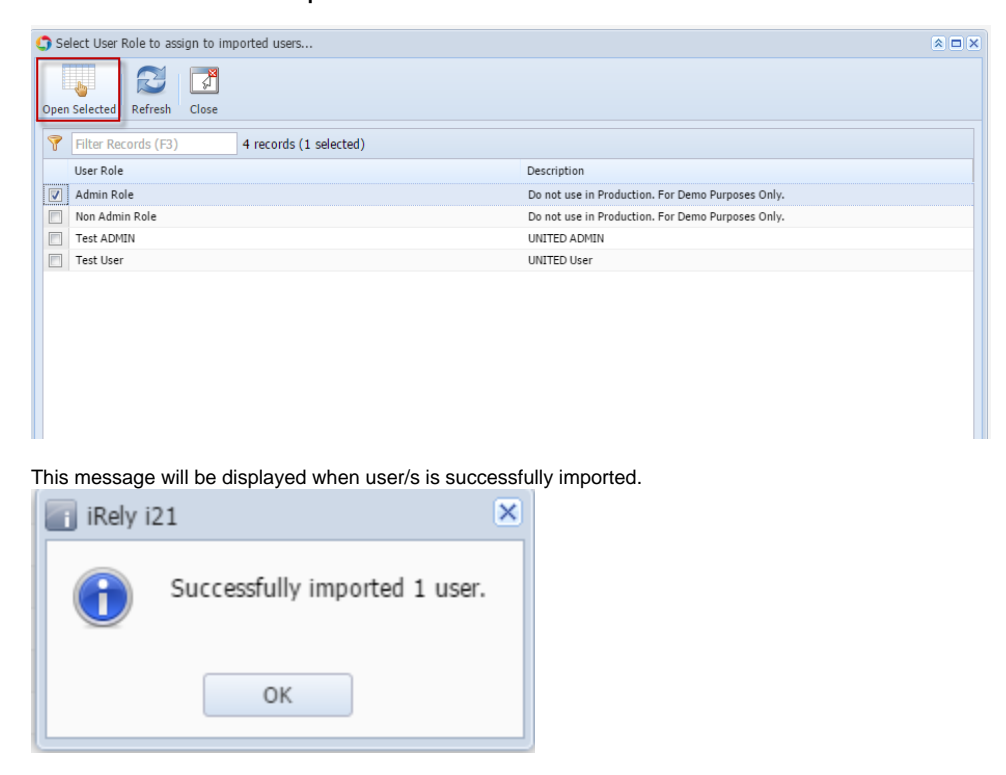

Here are the steps on How to Add a Non-Admin User Role Type:

1. Open User Role screen. To do this, go to i21 Main Menu > Menu Panel > Admin > User Roles. blocked URL

- 2. Click **New** action button to open a new record. blocked URL
- 3. Enter Role Name and Description. Then click OK button
- blocked URL
  4. Select the menus. When you deselect the root folder, all its sub-menus will also be deselected. Note that whatever menu you select on this screen will be accessible to the users with this role.
  blocked URL
- 5. Click Save button to save the new User Role type. This message will prompt.

| 👔 iRely i | 21                                 |
|-----------|------------------------------------|
| 0         | User Roles generated successfully! |
|           | ОК                                 |

### Here are the steps on How to Add an Admin User Role Type:

- 1. Open User Role screen. To do this, go to i21 Main Menu > Menu Panel > Admin > User Roles. blocked URL
- 2. Click **New** action button to open a new record.
- blocked URL
- 3. Enter Role Name and Description then tick the check box besides the Enable Administrator rights.
- blocked URL 4. Then click **OK** toolbar button
- blocked URL
- 5. After the menus are generated successfully, all menus on the Menu Structure will have a check mark and Admin folder is displayed

| 👔 iRely i | 21 🗙                               |
|-----------|------------------------------------|
| 0         | User Roles generated successfully! |
|           | OK                                 |

blocked URL

After successfully creating the user roles, Admin can now proceed to importing users from origin system to i21.

- 1. Login as Admin User
- 2. On User's Menu panel, select Admin Folder > Utilities folder > Import Origin Users menu
- 3. On Import Origin Users screen, select the user you want to import to i21 by checking the check box besides the username

| 🛐 Import Origin Users |                               | * <b>D</b> X           |
|-----------------------|-------------------------------|------------------------|
| Import Close          |                               |                        |
| Username              | Full Name                     | Email                  |
| AG                    | Joe Farmer                    |                        |
| AGDEMO                | Your Company User             |                        |
| BLH                   | Beckey Hoff                   |                        |
| BRUCER                | Bruce Ringrose                | brucer@summit-soft.com |
| ETDEMO                | Biofuels / Ethanol Bio-Diesel | sales@summit-soft.com  |
| POCOADMI              | Paulson Admin account         |                        |
| PT                    | Joe Petroleum                 |                        |
| PTDEMO                | Your Company User             |                        |
| RHONDA                | Rhonda McCoy                  |                        |
| SCOTT                 | Scott Wagner                  |                        |
| SHARON                | Sharon Kempfer                | sharon@summit-soft.com |
| SSIDEMO               | Demonstration User            |                        |
| STORE                 | Store Login                   |                        |
|                       |                               |                        |

### 4. Click Import button

5.

| Import Origin Users                                    |  |  |  |  |  |
|--------------------------------------------------------|--|--|--|--|--|
| Import Close                                           |  |  |  |  |  |
| After clicking Import button, this message will prompt |  |  |  |  |  |

| 📊 iRely i21                                        | × |
|----------------------------------------------------|---|
| Are you sure you want to import the selected user? |   |
| Yes No                                             |   |

- 6. Clicking No will close the message and Import Origin Users screen will still open. while Clicking Yes will open the User Roles screen.
- 7. Select a User Role then click Open Selected toolbar button.

| Select User Role to assign to imported users | × 🗆 ×              |
|----------------------------------------------|--------------------|
|                                              |                    |
| Open Selected Refresh Close                  |                    |
| Filter Records (F3) 2 records (1 selected)   |                    |
| User Role                                    | Description        |
| Admin Role                                   | Admin Role         |
| Role 1                                       | Role 1 Description |
|                                              |                    |
|                                              |                    |
|                                              |                    |
|                                              |                    |
|                                              |                    |
|                                              |                    |
|                                              |                    |
|                                              |                    |
|                                              |                    |
|                                              |                    |
|                                              |                    |
|                                              |                    |
|                                              |                    |
|                                              |                    |
|                                              |                    |
| 🕝 😒 🏆 Ready                                  |                    |

This message will be displayed when user/s is successfully imported.

| iRely i21                     |  |
|-------------------------------|--|
| Successfully imported 1 user. |  |
|                               |  |
| ОК                            |  |

- 1. Login as Admin User
- 2. On User's Menu panel, select an Admin Folder
- 3. Under Admin folder, open Utilities folder
- 4. Select and open Import Origin Users menu
- 5. On Import Origin Users screen, select the user you want to import to i21 by checking the check box besides Username

| Import Origin Users |                               | * 🗆 :                  |
|---------------------|-------------------------------|------------------------|
| import Close        |                               |                        |
| Username            | Full Name                     | Email                  |
| AG AG               | Joe Farmer                    |                        |
| AGDEMO              | Your Company User             |                        |
| BLH                 | Beckey Hoff                   |                        |
| BRUCER              | Bruce Ringrose                | brucer@summit-soft.com |
| ETDEMO              | Biofuels / Ethanol Bio-Diesel | sales@summit-soft.com  |
| POCOADMI            | Paulson Admin account         |                        |
| PT                  | Joe Petroleum                 |                        |
| PTDEMO              | Your Company User             |                        |
| RHONDA              | Rhonda McCoy                  |                        |
| SCOTT               | Scott Wagner                  |                        |
| SHARON              | Sharon Kempfer                | sharon@summit-soft.com |
| SSIDEMO             | Demonstration User            |                        |
| STORE               | Store Login                   |                        |

6. Click Import button

| Import | Origin Users | ⊗ □ x |
|--------|--------------|-------|
|        |              |       |
| Import | Close        |       |

7. After clicking Import button, this message will prompt

| 👔 iRely i21 |                                                | x |
|-------------|------------------------------------------------|---|
| ? Ar        | e you sure you want to import the selected er? |   |
|             | Yes No                                         |   |

8. Clicking No will close the message and Import Origin Users screen will still open. while Clicking Yes will continue the importing. This message will be displayed when user/s imported successfully.

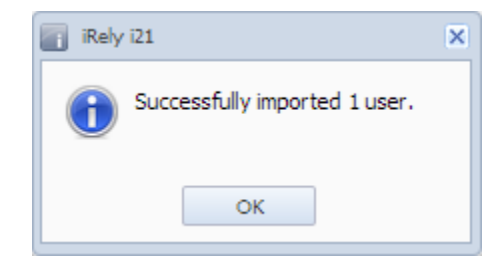